# Team Manager & Participant Flow

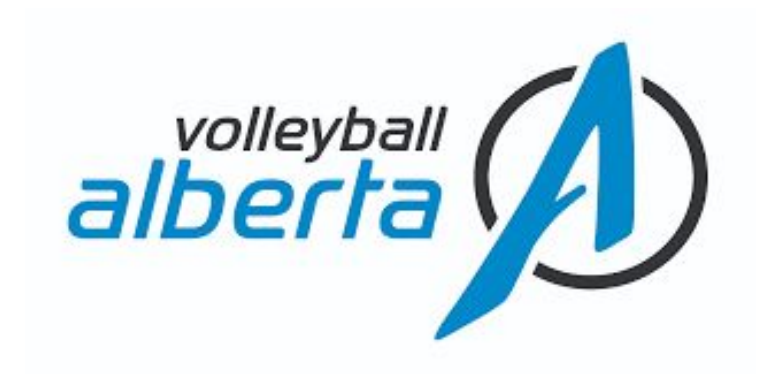

Powered by:

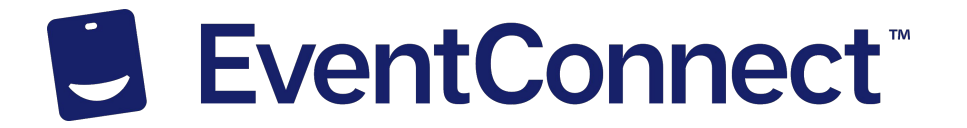

## **Introduction & Benefits**

This document was designed for all individuals who are attending a Volleyball Alberta Event. The software is designed to easily and effectively allow all participants to register and book hotel rooms at a discounted rate for any event that they are attending.

#### Benefits to using the EventConnect Platform as your Accommodations Provider

- Event owner and respective Team Managers have complete and accurate roster information
- Ability for Team Manager to efficiently delegate responsibilities in a streamlined fashion that allows each to book their own hotel reservation at a Tournament Approved Hotel (Discounted Rate).
- Will allow each travelling participant the ability to customize their room reservation specific to their needs
- Ensure that all travelling participants are aware of the discounted hotel rates available through the software
- Easily allow all participants to have access to the tournaments schedules, score updates and the mobile app
- Event Owner can communicate to registered participants event updates by text or email.

### Step #1 Team Manager Receives Accommodations Portal Emails

Upon registration for the event on the Volleyball Alberta website - Team Managers will receive 2 emails from the official booking channel of Volleyball Alberta

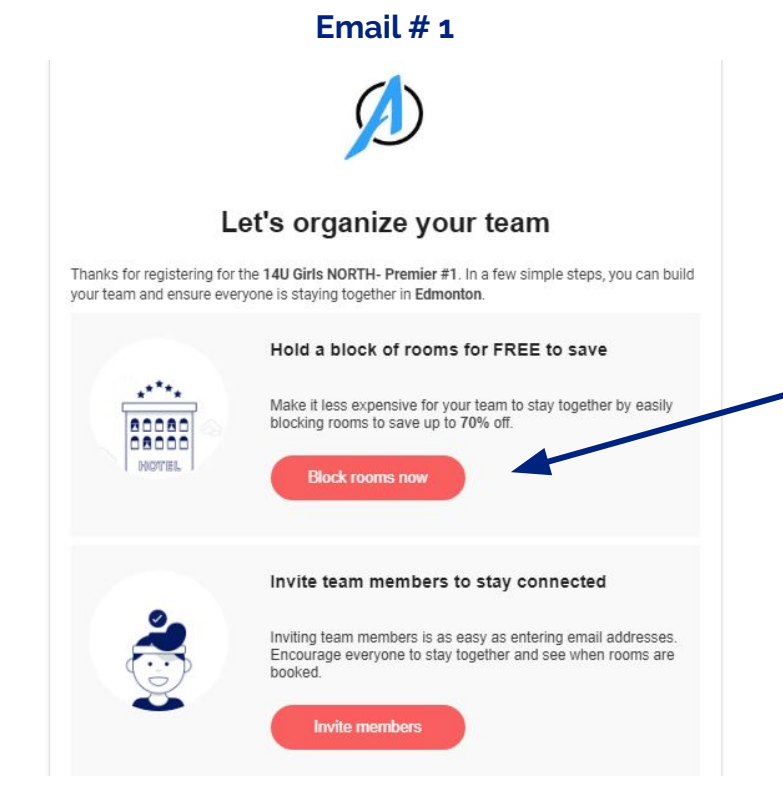

By clicking this button you will have access to your Team Dashboard where you will see a list of Tournament Approved Hotels

#### Step #1 Team Manager Receives Accommodations Portal Emails

The second email will include quick action items for Team Managers that will ensure Teams are set up for success using the Volleyball Alberta Accommodations platform.

Action Item #1 - Hold a block of rooms FREE of charge for your team. This can easily be done by accessing the Volleyball Alberta booking channel by clicking this button in your email

# Ø

#### Let's organize your team

Thanks for registering for the **14U Girls NORTH- Premier #1**. In a few simple steps, you can build your team and ensure everyone is staying together in **Edmonton**.

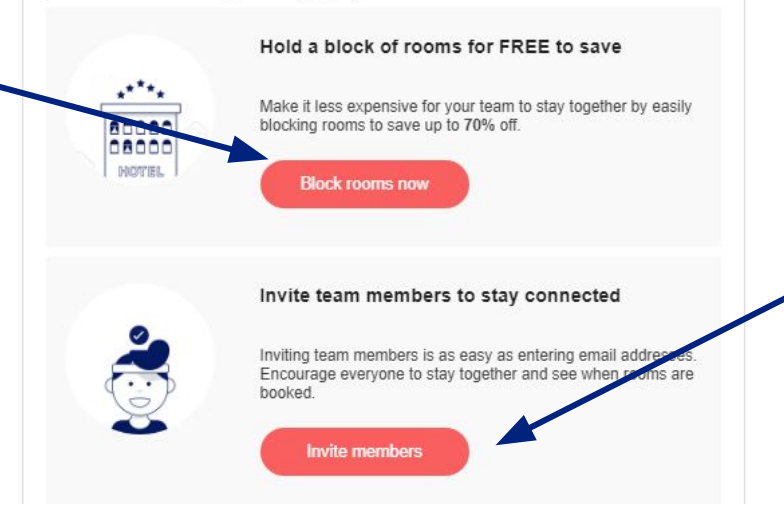

Action Item #2 - Upon setting up a block of rooms free of charge for your team - Invite them to join the Team Dashboard and reserve their room today! This can easily be done by clicking this button included in the email

## Step #2 - View the list of Tournament Approved Hotel

Upon clicking "Block Rooms Now" from the second email received - Team Manager's will then be directed to the Official Booking Channel of Volleyball Alberta where they will have the ability to see the discounted rates, interactive map, amenities included at hotel, and inventory remaining. All Hotel cards are interactive with the ability to click in and learn more about what each property has to offer!

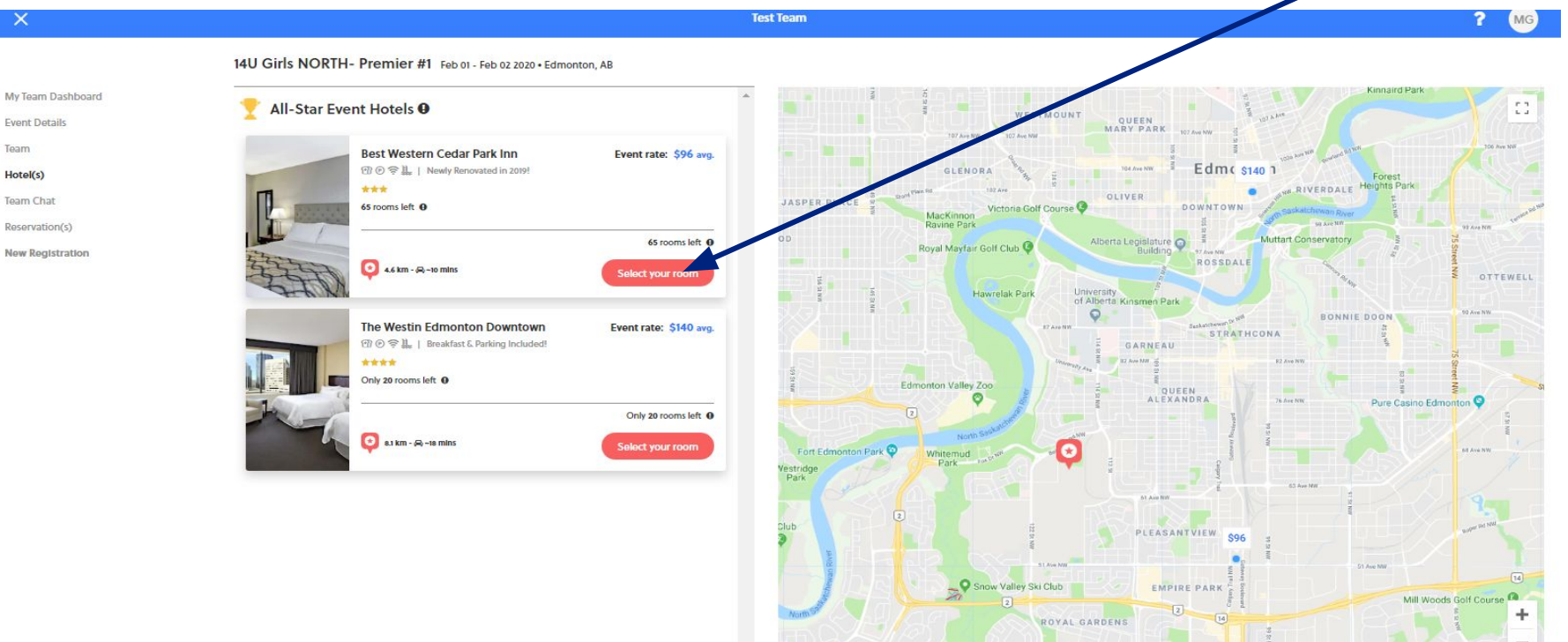

Man data ©2019 Google Terms of Lise Report a man error

## Step #3 Team Manager blocks rooms Free of Charge!

Once you have decided on your desired team hotel you have the ability to select and hold the number of required rooms that you will need to house your team -

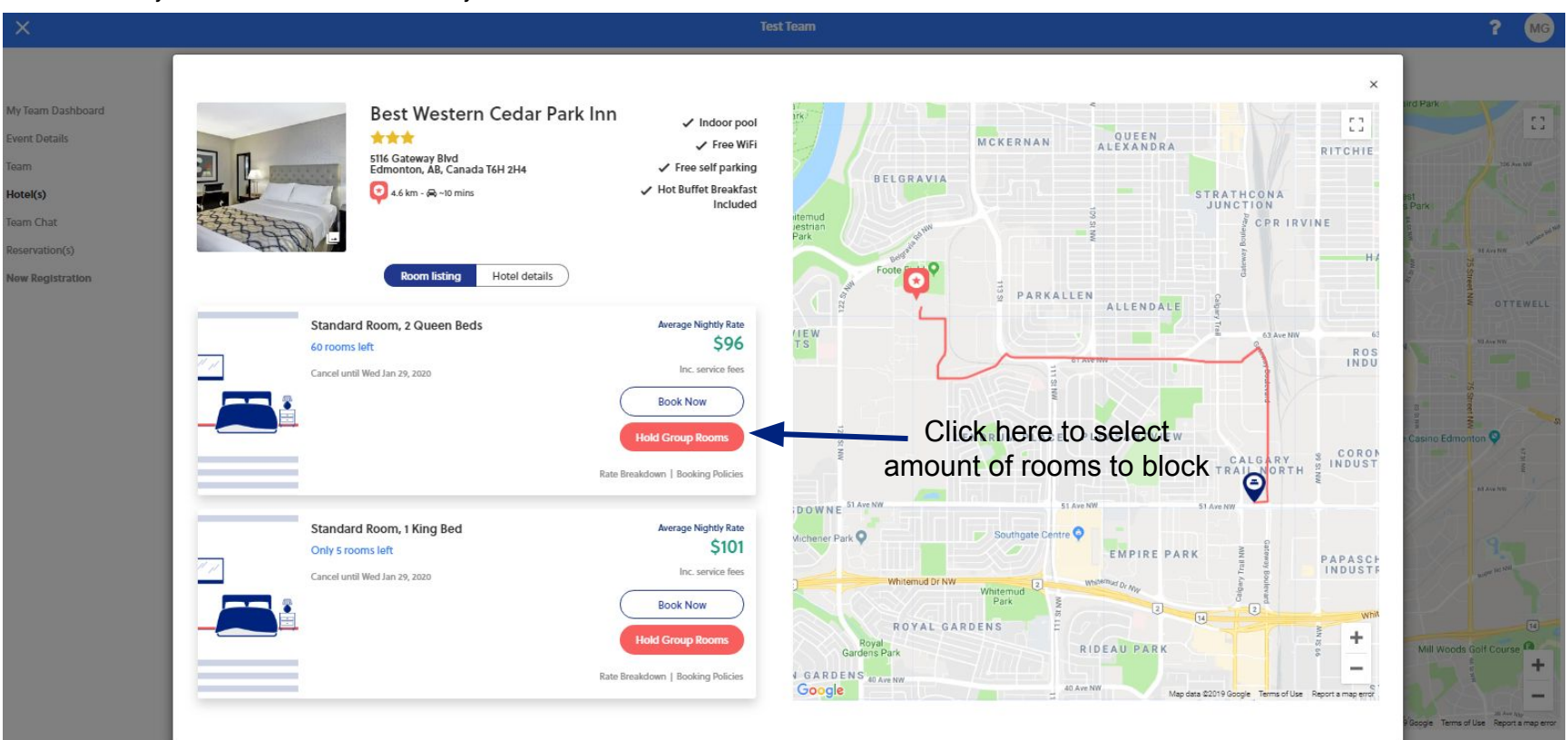

## Step #4 Confirm Room Block Details

Event Nights will be automatically blocked for your team. However, if you require an additional night before or after your event dates this page will give you the ability to block those required nights.

|                                             | Test Team                                                                |                                                                                                    | ? MG |
|---------------------------------------------|--------------------------------------------------------------------------|----------------------------------------------------------------------------------------------------|------|
|                                             | 1.Room Hold Request > 2. Your Reservation > 3. Contact Info > 4. Payment | 4.6 km from venue<br>Best Western Cedar Park Inn                                                        |      |
|                                             | You've chosen to hold.                                                   |                                                                                                    |      |
|                                             | Standard Room, 2 Queen Beds                                              |                                                                                                    |      |
|                                             | Enter the number of rooms per night you'd like to hold for your team.    |                                                                                                    |      |
|                                             | Thu, Jan 30 Fri, Jan 31 Sat, Feb 1 Sun, Feb 2                            |                                                                                                    |      |
|                                             | 0 Rooms V 0 Rooms V 0 Rooms V                                            | THE SEAL                                                                                                |      |
| Here you will select what                   | Customize Your Block Name                                                | Standard Room, 2 Queen Beds                                                                             |      |
| dates and the number of                     | Test Team's block                                                        | Inclusive of service fees                                                                               |      |
| rooms your team will<br>require on each day | Assign Block/Request to user?                                            | * Rates are subject to change based on the hotel's<br>approval of any nights that have to be requested. |      |
|                                             | Next                                                                     |                                                                                                    |      |
|                                             |                                                                          |                                                                                                    |      |

#### <u>\*\*If Necessary Step\*\* - Additional ROOM TYPE required</u>

Once confirming your block of rooms if an additional room type is required please click the three white lines in the top left corner to show the **display menu** on the left hand side. Here you will want to click the "**Hotels**" tab to return to the <u>Hotel Feed</u>.

|                            |                                                                                                   | Test Team                       |                                                        |  |
|----------------------------|---------------------------------------------------------------------------------------------------|---------------------------------|--------------------------------------------------------|--|
| 16U Girls 'A' Super Series | 1. Room Hold Request > 2. Your Reservation > 1. Contact Info > 4.2                                |                                 | Nice Save!                                             |  |
| My Team Dashboard          | Return to dashboard<br>Test Team's block                                                          |                                 | Event Rate Saved You \$31!                             |  |
| Event Details<br>Team      | The following rooms have been insta<br>This includes any nights previously blocked for this room. | ntly blocked.                   | N. 1 🗑 🖓 🖓                                             |  |
| Hotel(s)                   | Two Queen Beds                                                                                    | Block expires                   |                                                        |  |
| Team Chat                  | \$136 avg.                                                                                        | 78 08 23 10<br>DAYS HES MIN SEC | 7.0 miles from venue<br>Hampton Inn & Suites by Hilton |  |
| Reservation(s)             | I Share with team                                                                                 |                                 | Langley-Surrey                                         |  |
| New Registration           | FRI, FEB 7 SAT, FEB 8<br>4 ROOMS 4 ROOMS                                                          | Book Now                        |                                                        |  |
|                            |                                                                                                   | Release Block                   |                                                        |  |

Sat, Feb 8 (4 rooms) \$136 per night
\* Rates are subject to change based on the hotel's
approval of any nights that have to be requested.

\$136 per night

19% OFF Two Queen Beds Event Rate \$136/night (avg.) Inclusive of service fees

Fri, Feb 7 (4 rooms)

#### **\*\*If Necessary Step\*\*** - Blocking an additional ROOM TYPE

To block the second room type at the same property select the hotel card again. Here you will see your already blocked rooms at the top of the hotel card. You can now select your block your second room type required.

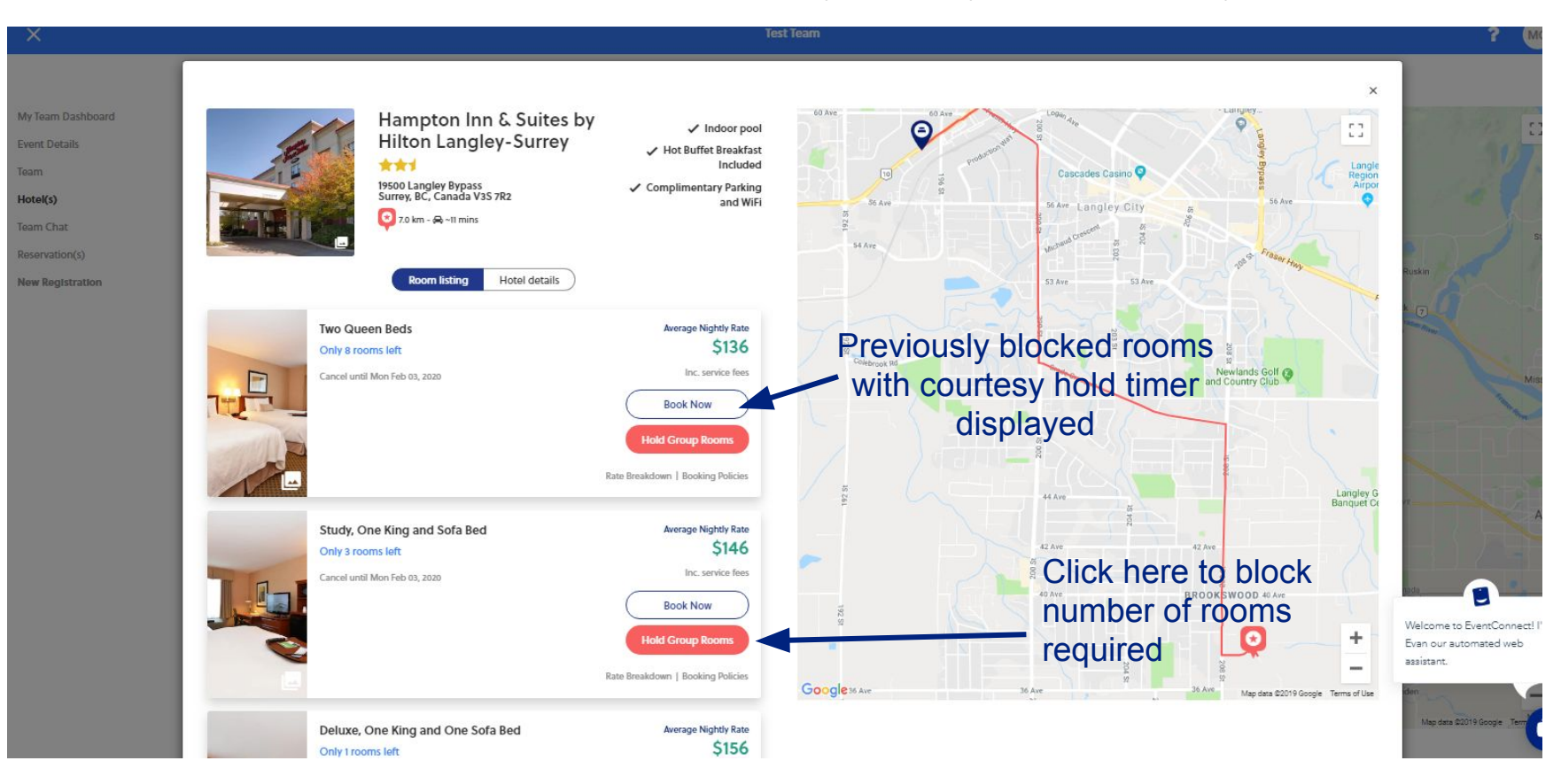

#### \*\*If Necessary Step\*\* - Confirm Block Details

Event Nights will be automatically blocked for your team. However, if you require an additional night before or after your event dates this page will give you the ability to block those required nights.

| ≡ <sup>test1</sup>                                                                                  |                                                                                                    | ? BE                                                                                             |           |
|----------------------------------------------------------------------------------------------------|----------------------------------------------------------------------------------------------------|--------------------------------------------------------------------------------------------------|-----------|
|                                                                                                    | 1.Boom Hedd Request > 2: Your Reservation > 3: Contact into > 4 Payment You've chosen to hold. 2 Double Beds at \$257/night (avg.) Enter the number of rooms per night you'd like to hold for your team. | Nice Save!<br>Event Rate Saved You \$212!<br>Check out the savir<br>by booking the even<br>rate! | าgs<br>nt |
|                                                                                                    | Tue, May 7         Wed, May 8         Thu, May 9         Fri, May 10           0 Rooms         0 Rooms         12 Rooms         12 Rooms         12 Rooms                                                | 0.5 miles from venue<br>Hilton Vancouver Alrport                                                 |           |
| Here you will select what<br>dates and the number of<br>rooms your team will<br>require on each day | Sat, May 11     Sun, May 12     Mon, May 13       12 Rooms     0 Rooms     0 Rooms       Customize Your Block Name                                                                                       |                                                                                                  |           |
|                                                                                                    | testi's block                                                                                                    | 45% OFF<br>2 Double Beds                                                                         |           |
|                                                                                                    |                                                                                                    | Event Rate 5257 /night (avg.)<br>Inclusive of service fees                                       |           |

## Step #5 Block Confirmed - Send Link to Team Members

You have now successfully set up a block of rooms at your Team Hotel. At this point you will have received an email with a link that can be sent out to your team members for easy booking access. The courtesy hold timer has begun and can be seen on this page. Please ensure all reservations are completed before this timer runs out!

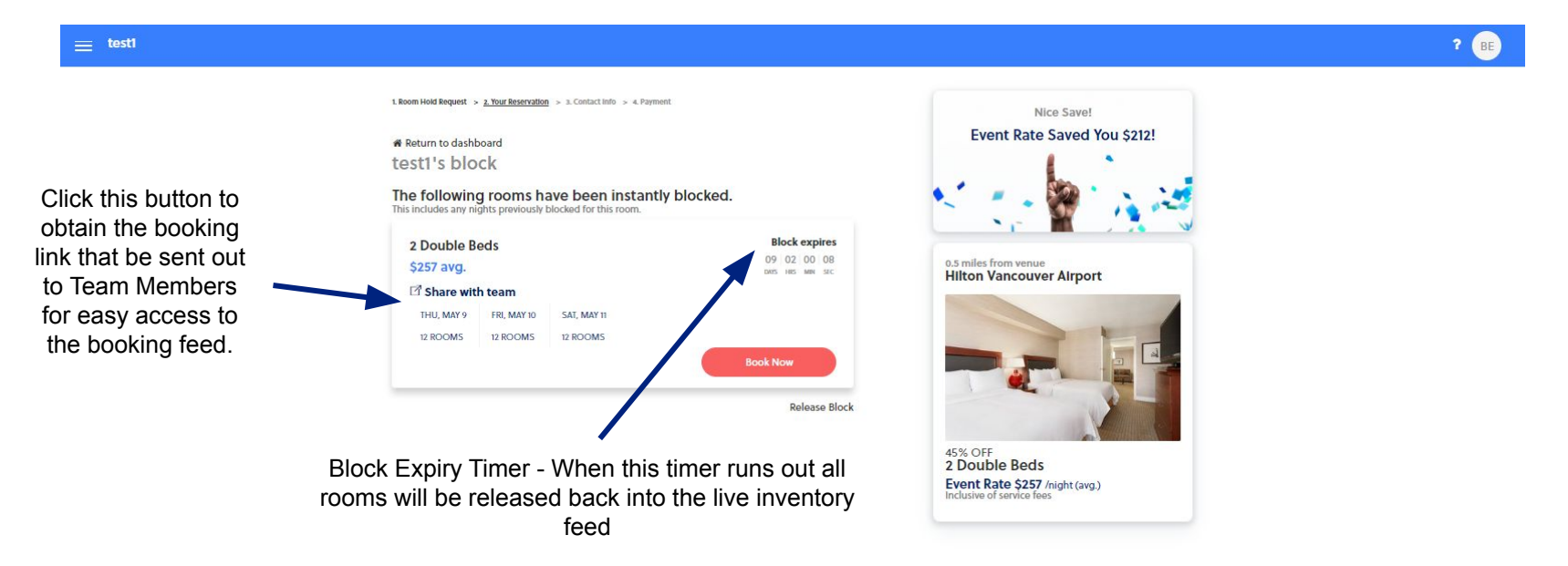

## Step #6- Book your Individual Room

1. Room Hold Request > 2. Your Reservation > 3. Contact Info > 4. Payment

#### Your Reservation: Deluxe Two Queen Studio Suite

Number of Rooms

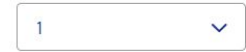

| Check-in   | Check-out  | Adults (18+) |   | Children (0 - 17) |   |
|------------|------------|--------------|---|-------------------|---|
| 2019-06-06 | 2019-06-10 | 1            | ~ | 0                 | ~ |

#### **Special Requests**

Room requests, or collect points by entering your hotel rewards card number.

Next

#### 11.5 miles from venue Ayres Hotel Manhattan Beach LAX

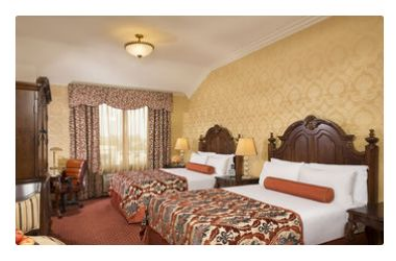

Deluxe Two Queen Studio Suite Event Rate \$204 /night (avg.) Inclusive of service fees

+---

| Thu, Jun 6 (1 night)                                                                                                    | \$204                                                       |  |
|----------------------------------------------------------------------------------------------------|-------------------------------------------------------------|--|
| Fri, Jun 7 (1 night)                                                                                                    | \$204                                                       |  |
| Sat, Jun 8 (1 night)                                                                                                    | \$204                                                       |  |
| Sun, Jun 9 (1 night)                                                                                                    | \$204                                                       |  |
| Subtotal                                                                                                    | \$816                                                       |  |
|                                                                                                    |                                                             |  |
| Due Today                                                                                                    | \$20                                                        |  |
| Due Today<br>Balance Due at Hotel<br>(plus applicable tax)                                                                                                    | \$20<br>\$796<br><sup>\$199/night</sup>                     |  |
| Due Today<br>Balance Due at Hotel<br>(plus applicable tax)<br>Cancellations can be made until Mon Jur<br>Reservation service fees, which are due to<br>refundable. | \$20<br>5796<br>S199/night<br>n 03, 2019.<br>oday, are non- |  |

## Step #7 - Input Credit Card Information for your room

At this step members will be asked to confirm their room reservation by paying a small service fee. This is a non-refundable service fee that is taken off the total amount that is owed to the property. The remainder of the balance will be paid at the time of check in.

| 1. Room Hold Request > 2. Your Reservation > 3. Contact Info > <u>4. Payment</u>                                                         | 11.5 miles from venue<br>Ayres Hotel Manhattan                                                              | Beach LAX                                            |
|----------------------------------------------------------------------------------------------------|----------------------------------------------------------------------------------------------------|------------------------------------------------------|
| Card Owner First Name * Card Owner Last Name *  Street 1*  Street 2                                                                      |                                                                                                    |                                                      |
| City*     Country*     State/Province*     Zip / P       Morgan     United States*     Vermont     0585                                  | Postal Code*     Deluxe Two Queen St       53     Event Rate \$204 /night (avg<br>Inclusive of service fees | udio Suite<br>ອຸງ                                    |
| Amount to Reserve Room Now:<br>\$20.00<br>Balance due at hotel.<br>Credit Card Number *                                                  | Thu, Jun 6 (1 night)<br>Fri, Jun 7 (1 night)<br>Sat, Jun 8 (1 night)<br>Sun, Jun 9 (1 night)<br>Subtotal    | 5204<br>5204<br>5204<br>5204<br>5204<br>5816         |
| Month*         Year *         CVC           01 (Jan)         V         2018         V                                                    | Due Today     Balance Due at Hotel     (plus applicable tax)                                                | S20 Service Fee -<br>Pay Now                         |
| I agree to the hotel cancellation policy / terms and conditions         I agree to the booking policy         Back       Confirm And Pay | Cancellations can be made until Mon<br>Reservation service fees, which are du<br>refundable.                | Nun 03, 2019.<br>Le today, are non-<br>owed at Hotel |

#### SECURE RESERVATION & FINALIZE ROOM HOLDS

\* Credit Card pre authorizations or credit holds DO NOT occur with this reservation. Your reservation is fully cancellable up to the date specified in the Hotel Cancellation Policy. Reservation service fees, which are due today, are non-refundable. No price increases are permitted after the customer has paid the service fees. Rates are displayed in the currency local to the hotel.

#### **Team Manager Dashboard**

Team Manager can access at anytime. Build out their team, share the link again and view all participants registered

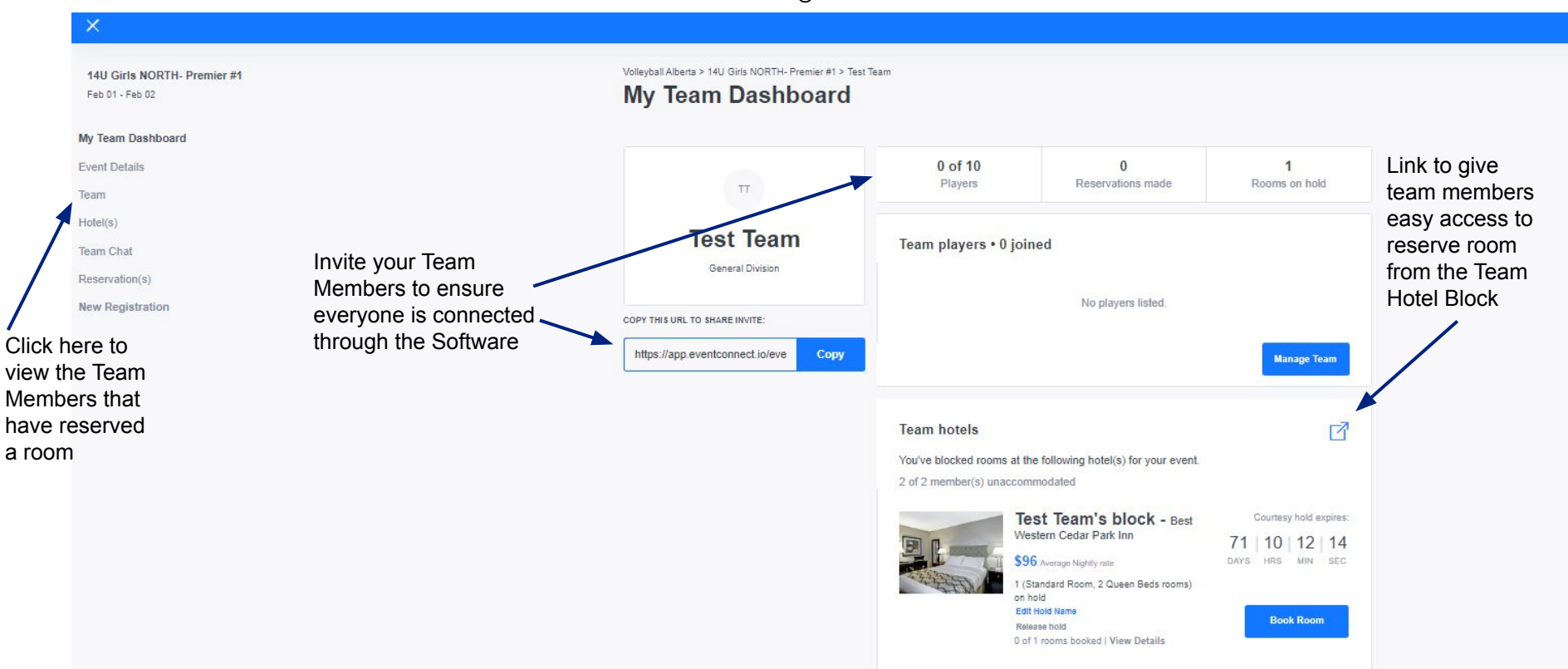

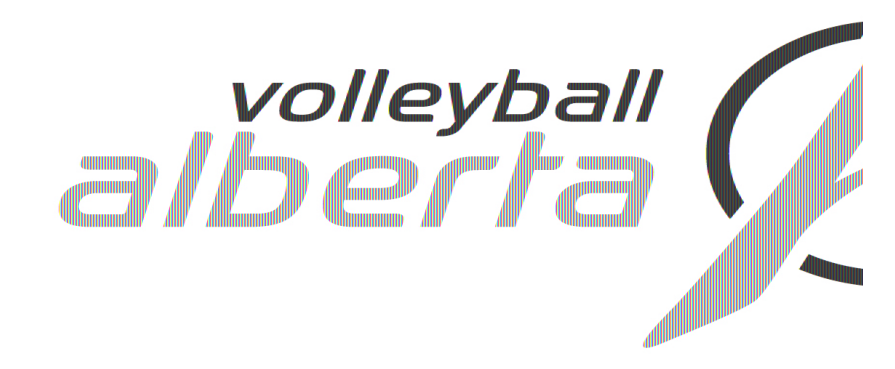

# Participant Flow

Powered by:

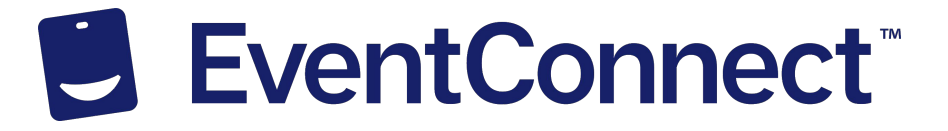

### Participant Room Booking Process

Once added to Dashboard by Team Manager, participants will receive an email such as the one displayed below.

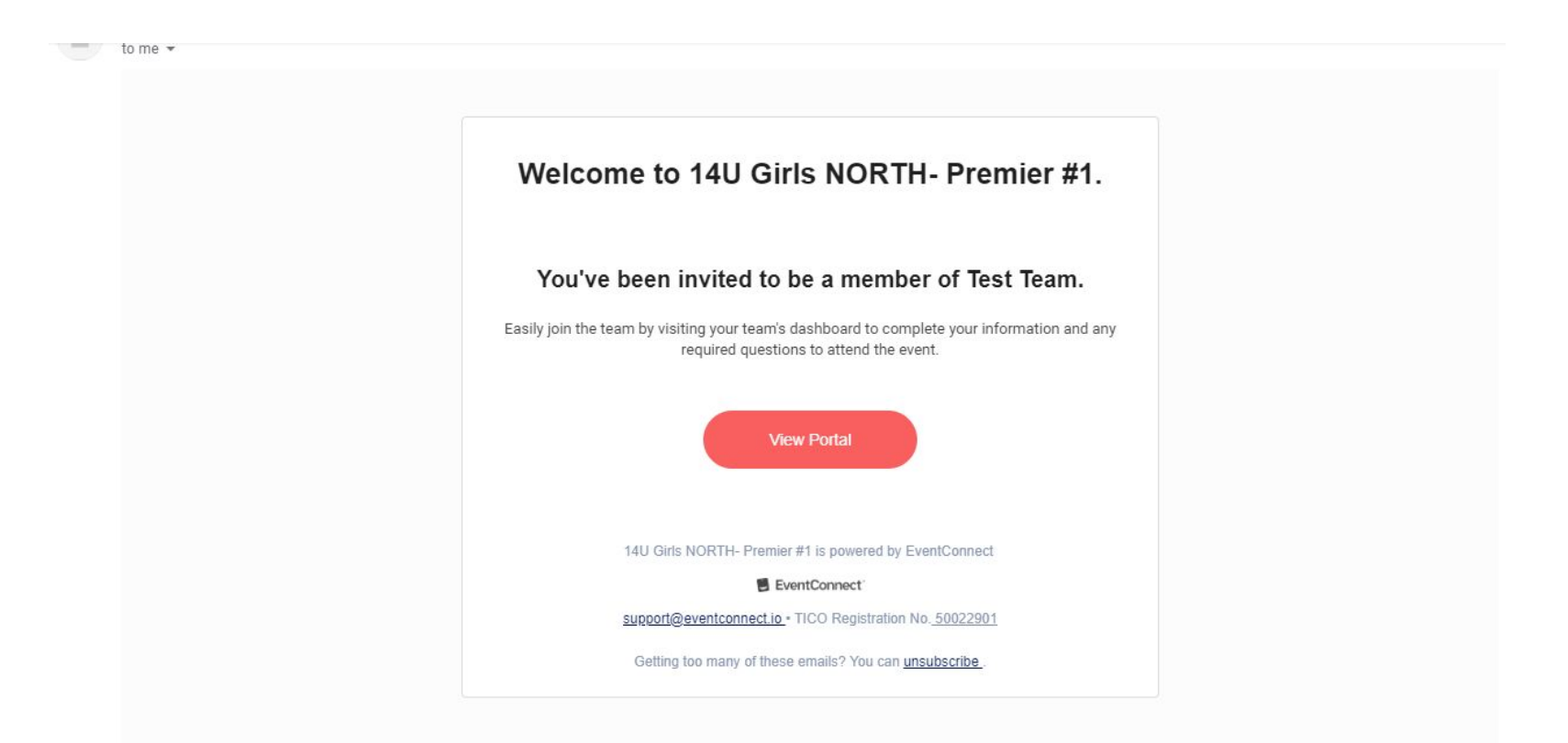

### Participant Room Booking Process

Simple Registration questions are asked to be completed before viewing Participant Dashboard

| X                                                          | ?                                                                            | MG |
|------------------------------------------------------------|------------------------------------------------------------------------------|----|
| 14U Girls NORTH- Premier #1 Vo<br>Feb 01 - Feb 02 <b>T</b> | leyball Alb<br>Ceam Add Member(s) ×<br>Invite by Email Add Member Share Link |    |
| My Team Dashboard                                          | Member Role Add Member                                                       |    |
| Event Details                                              | Player V                                                                     |    |
| Team                                                       | TEAM L                                                                       |    |
| Hotel(s)                                                   | Player First Name Player Last Name                                           |    |
| Team Chat                                                  | MG 0 Player First Name Player Last Name                                      |    |
| Reservation(s)                                             | Player Birth Year                                                            |    |
| New Registration                                           | Player Birth Year 🗸                                                          |    |
|                                                            | This is my child                                                             |    |
|                                                            | BE Guardian's Email                                                          |    |
|                                                            | Guardian's Email                                                             |    |
|                                                            | Add                                                                          |    |

#### Participant Dashboard

All participants will have own dashboard. Ability to book hotel reservation under team block and answer further questions requested by Event owner or edit hotel reservation all in real time!

# EventConnect Customer Success Team

For any questions or assistance in making a group block or individual reservation please contact the EventConnect Customer Success Team!

Contact us by:

Phone - 1-888-723-2064

Email - teamsupport@eventconnect.io

Hours of Operations

Monday - Friday 5:00 AM PST- 5:00 PM PST

Saturday 6:00 AM PST - 10:00 AM PST